1. Click on "click here" under First Time Users.

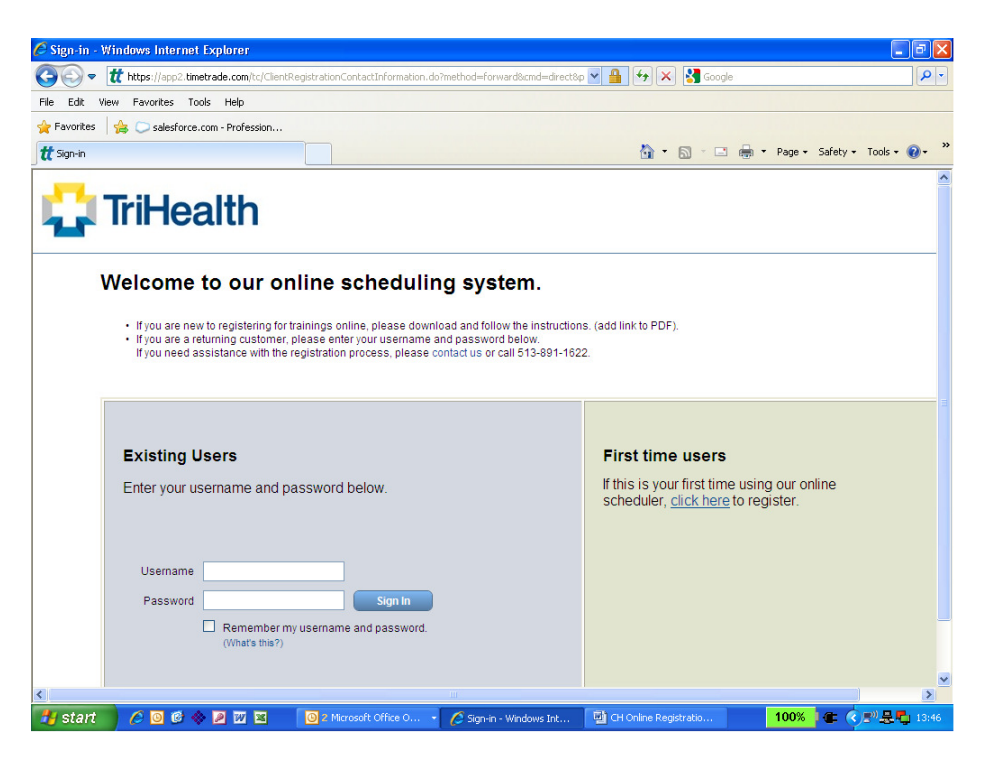

2. Enter the required (\*) data then click "Next".

| 🖉 Contact Information - Windows Internet Explorer               |                                                 |                         | - 7 ×                         |
|-----------------------------------------------------------------|-------------------------------------------------|-------------------------|-------------------------------|
| COC - tt https://app2.timetrade.com/tc/ClientRegistrationCont.  | ctInformation.do?method=init&process=login&ster | 🖌 🔒 😽 🗙 🚼 Google        | P -                           |
| File Edit View Favorites Tools Help                             |                                                 |                         |                               |
| 🖕 Favorites 🛛 👍 💭 salesforce.com - Profession                   |                                                 |                         |                               |
| tt Contact Information                                          |                                                 | 🟠 • 🗟 - 🗆 🖶 •           | Page • Safety • Tools • 🕢 • 🎽 |
| 📫 TriHealth                                                     |                                                 |                         |                               |
| Employee Registration - Contact Information                     | ion                                             |                         |                               |
| Please provide the following contact information for your accou | nt.                                             |                         |                               |
| *First name                                                     |                                                 |                         |                               |
| *Last name                                                      |                                                 |                         |                               |
| *Contact Phone ext                                              | ]                                               |                         |                               |
| *Email address                                                  |                                                 |                         |                               |
| Email format HTML 👻                                             |                                                 |                         |                               |
| *Company Name                                                   |                                                 |                         |                               |
| *Billing Address 1                                              |                                                 |                         |                               |
| *City                                                           |                                                 |                         |                               |
| *State Ohio 🗸                                                   |                                                 |                         |                               |
| *Postal code                                                    |                                                 |                         |                               |
| * Required                                                      |                                                 |                         |                               |
|                                                                 |                                                 |                         |                               |
|                                                                 |                                                 |                         |                               |
|                                                                 |                                                 |                         |                               |
|                                                                 |                                                 |                         | Back Next                     |
| 🛃 start 🛛 🧷 🞯 🏟 🖉 🖾 📓 🙆 2 Microso                               | ft Office O 🔹 💋 Contact Information             | 🖳 CH Online Registratio | 100% 🚛 🔇 🔊 문 🖏 13:48          |

3. Enter your credit card information then click "Next".

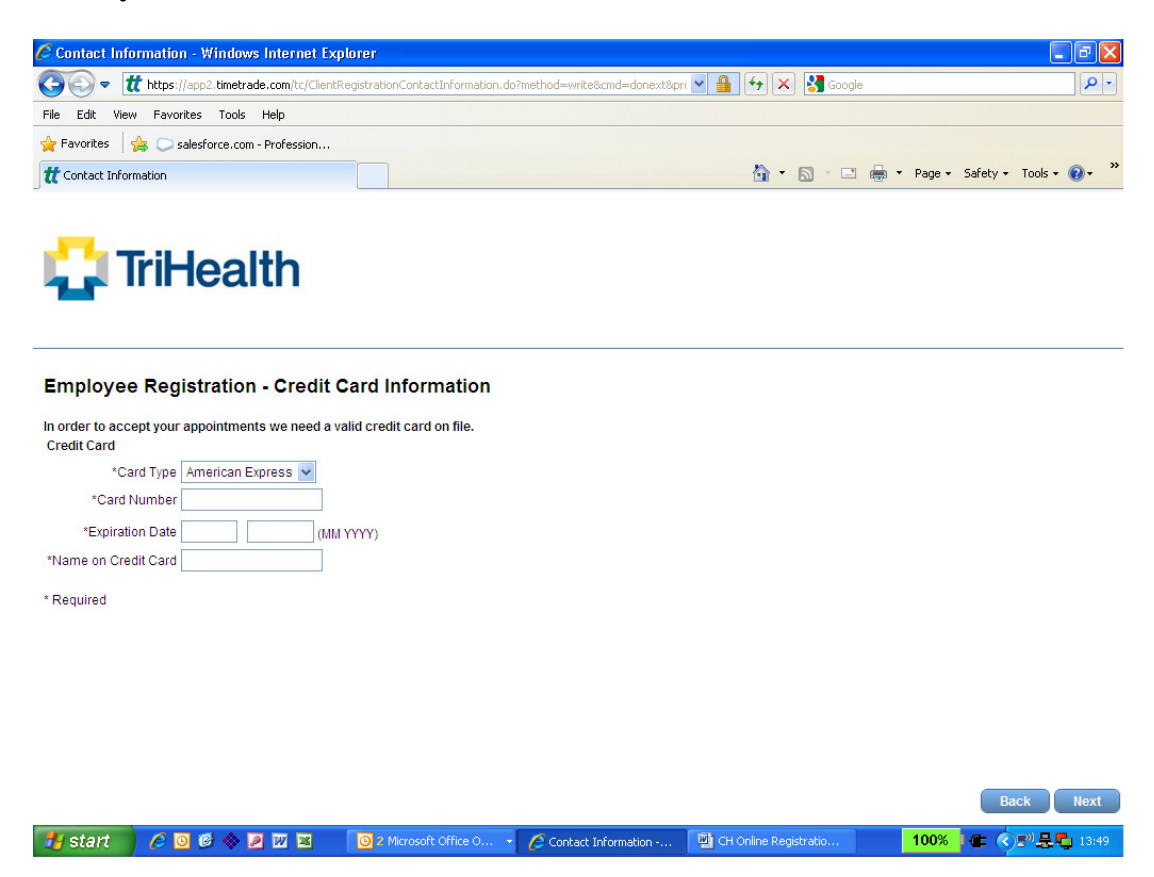

4. Enter a username and password then click "Next".

| Username and Password - W                                                                                                    | indows Internet Explore        | er                             |                       |                  |                       | - 7 🛛      |
|----------------------------------------------------------------------------------------------------|--------------------------------|--------------------------------|-----------------------|------------------|-----------------------|------------|
| Contract of the second second | rade.com/tc/ClientRegistration | nCreditCardInformation.do?metl | nod=write&cmd=donexti | 8 💌 🔒 🐓 🗙 🚼 Goog | le                    | P -        |
| ile Edit View Favorites Tool                                                                                                    | s Help                         |                                |                       |                  |                       |            |
| 🍾 Favorites 🛛 🚔 💭 salesforce.c                                                                                                    | om - Profession                |                                |                       |                  |                       |            |
| 🕻 Username and Password                                                                                                    |                                |                                |                       | 👌 • 🗟 • 🖻        | 🖶 🔹 Page 🔹 Safety 🕶 T | ools • 🔞 • |
|                                                                                                    | u <b>th</b>                    | nd Password                    |                       |                  |                       |            |
| Please enter the username and p                                                                                                    | assword you will use to a      | iccess your account.           |                       |                  |                       |            |
| Username is case sensitive and                                                                                                    | can be set to a combinati      | on or your first and last nam  | nes i.e. JohnSmith.   |                  |                       |            |
| *Username                                                                                                    | (must be at lea                | ast 6 characters)              |                       |                  |                       |            |
| *Password                                                                                                    | (must be at le                 | ast 6 characters)              |                       |                  |                       |            |
| *Confirm password                                                                                                    |                                |                                |                       |                  |                       |            |
| Required                                                                                                    |                                |                                |                       |                  |                       |            |
|                                                                                                    |                                |                                |                       |                  |                       |            |
|                                                                                                    |                                |                                |                       |                  |                       |            |
|                                                                                                    |                                |                                |                       |                  |                       |            |
|                                                                                                    |                                |                                |                       |                  |                       |            |
|                                                                                                    |                                |                                |                       |                  |                       |            |
|                                                                                                    |                                |                                |                       |                  | Baci                  | Next       |
|                                                                                                    |                                |                                |                       |                  |                       |            |

5. Confirm your registration/account summary. Click on "Back" to make edits.

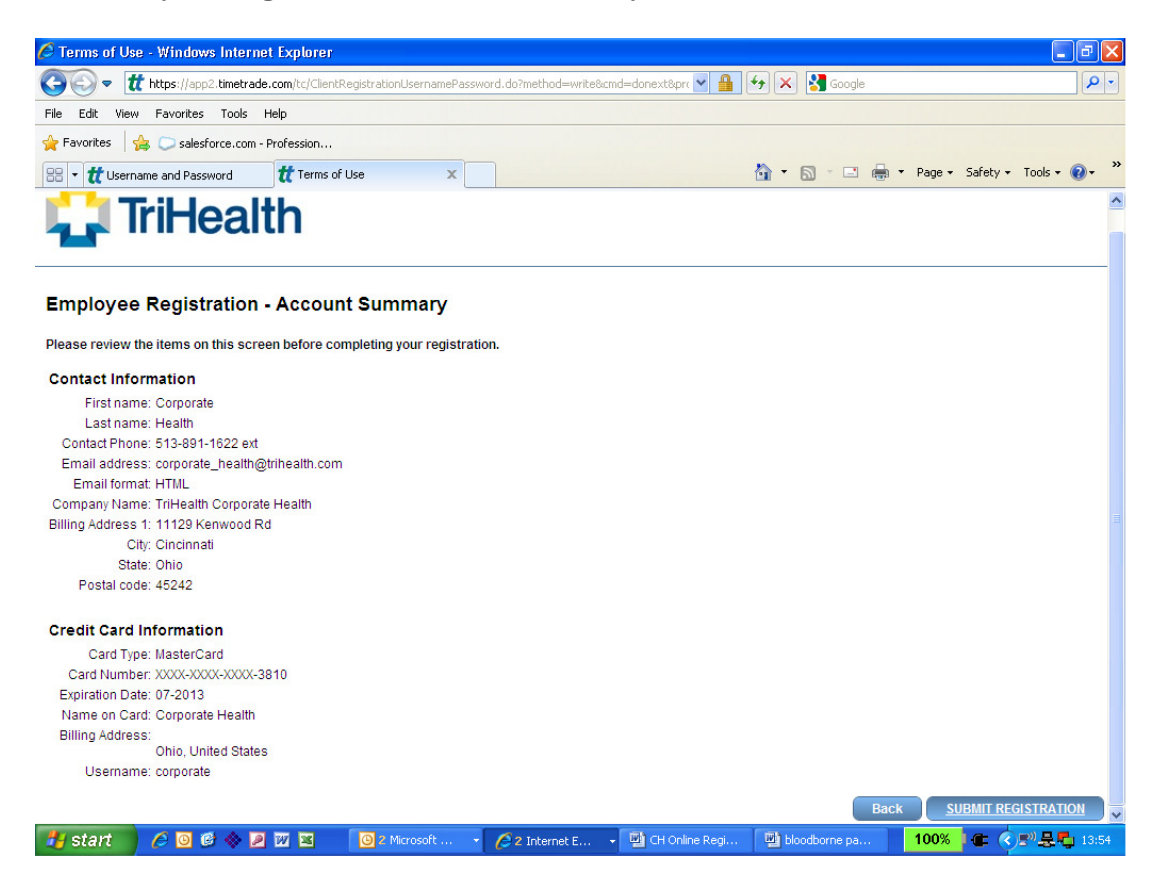

- 6. Click on "Submit Registration" when finished.
- 7. Select an Activity from the Activity drop down box and click "Find First".

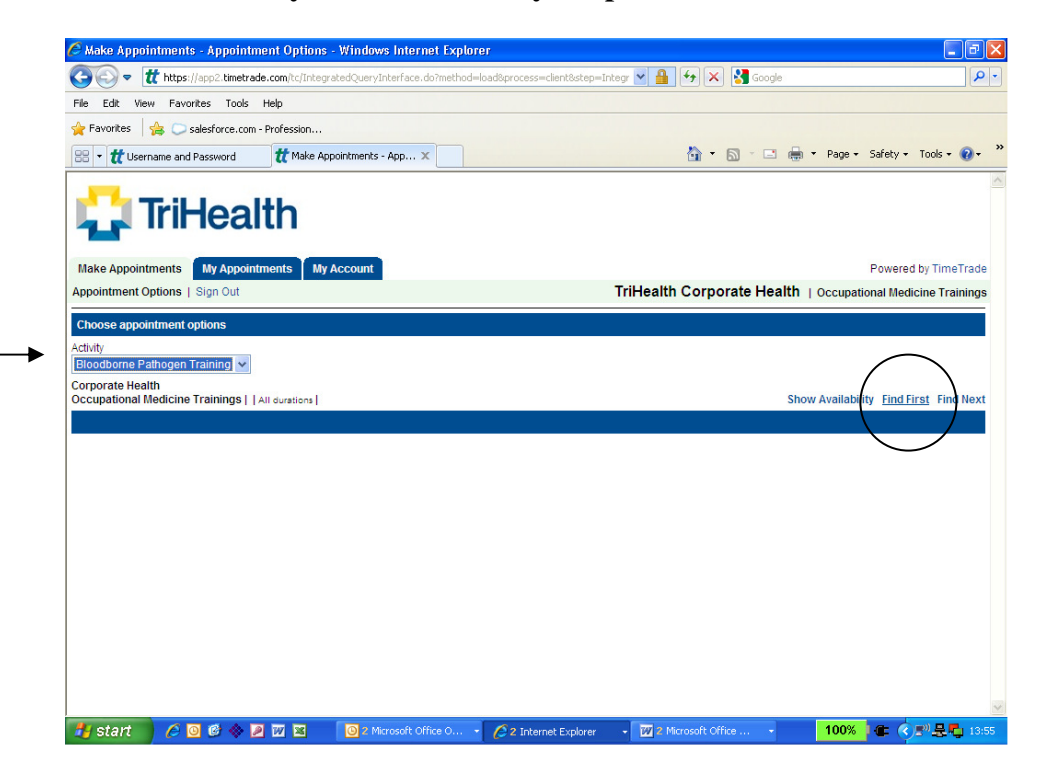

8. Click on an open time slot (white box). The date/time you select does not matter. Once you select a date/time, you will receive an email with a link to the training which you can complete at your leisure. However, you will be billed for the training immediately after you sign up on this site.

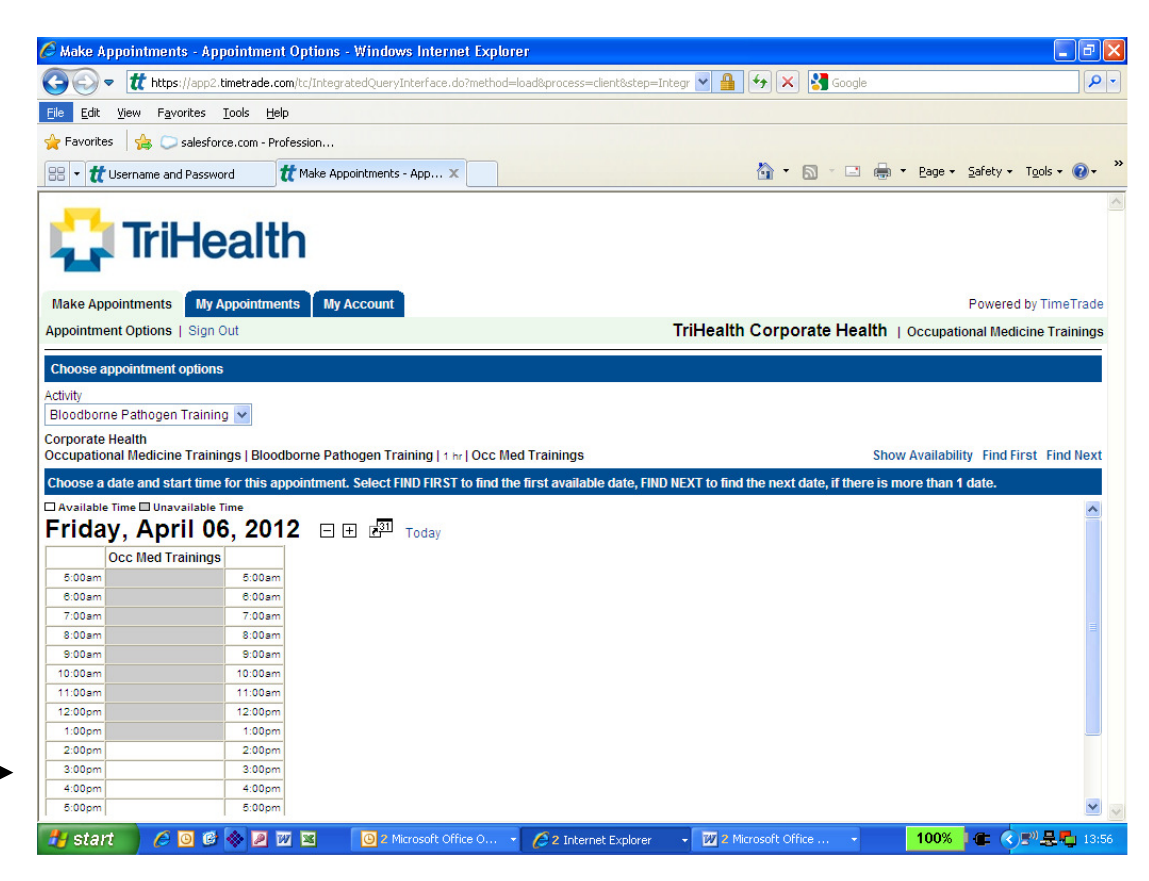

9. You will receive this confirmation page once you have selected a date/time. Click on "Finish" to complete the process. And then Sign Out.

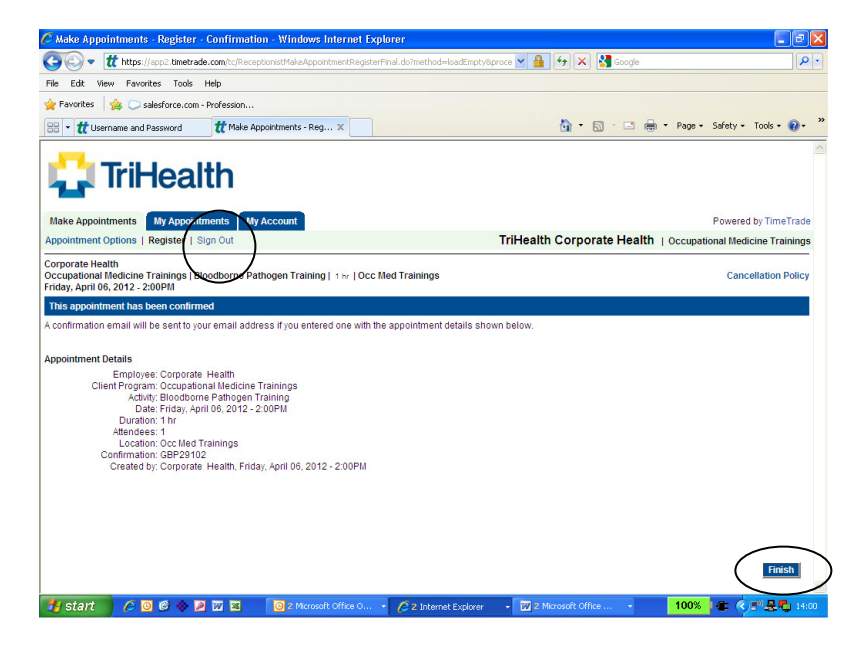